## ▶▶学外から電子書籍を読む

シリアルコード認証

## 以下の手順で自宅・外出先などからKinoDenの電子書籍を読むことができます。

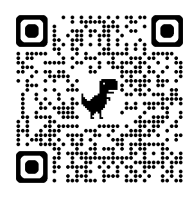

淑徳大学 KinoDen

https://kinoden.kinokuniya.co.jp/shukutoku/

## 学外から利用する3ステップ

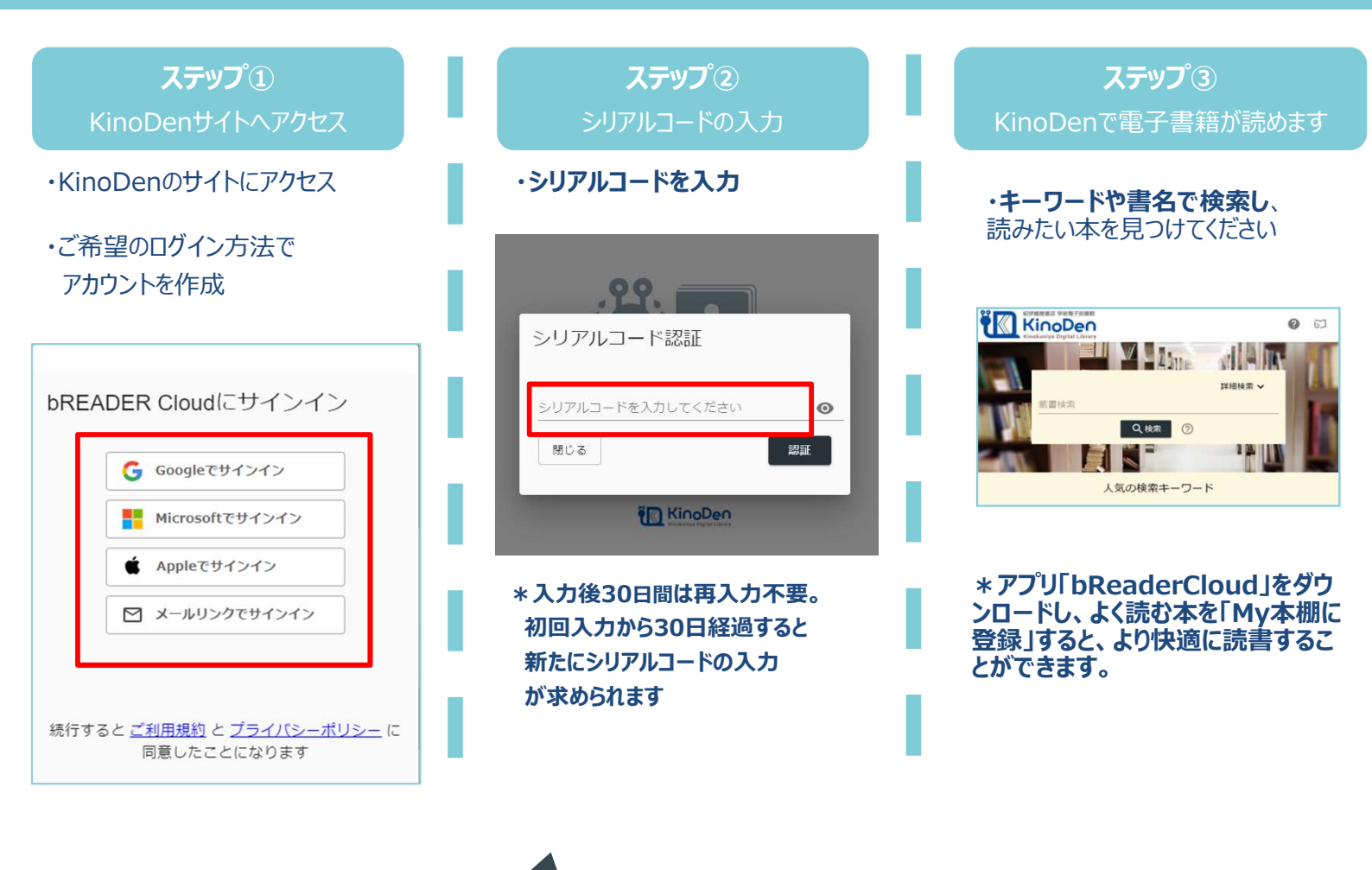

「メールリンクでサインイン」を選択した場合は以下の手順で認証を行ってください。

①メールアドレスを入力→メールを送信
②送付されたメールに記載のリンクを選択する(24時間以内)
③ステップ②の画面に遷移するため、シリアルコードを入力してください。
※異なるブラウザ、端末でKinoDenを利用したい場合は再度、上記①~③を行ってください。

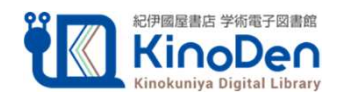